# NotifyTB FAQ (Help) Frequently Asked

Questions

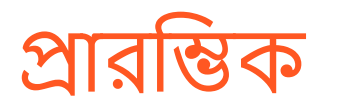

আপনি এই অ্যাপ্লিকেশনটি কম্পিউটার ব্রাউজার বা Android অ্যাপ্লিকেশন থেকে ব্যবহার করতে পারেন। আপনি অ্যান্ড্রয়েড অ্যাপ্লিকেশন ইনস্টল করার পরে প্রথমবার লগইন করতে ইন্টারনেট সংযোগ প্রয়োজন হবে। লগ ইন করার পরে এটি অফলাইন বা অনলাইনে ব্যবহার করতে পারেন। মনে রাখবেন যে, আপনি ইন্টারনেট ছাডা অ্যাপ্লিকেশনটিতে রোগীর ডেটা সংরক্ষণ করতে পারেন। কিন্তু ইন্টারনেট সংযোগ ছাড়া নোটিফিকেশন পাঠানো যাবে না! আপনি নিজে ম্যানুয়ালি নোটিফিকেশান পাঠাতে পারেন অথবা যদি ইন্টারনেট সংযোগ পাওয়া যায় এবং অ্যাপ্লিকেশন খোলা থাকে তবে 24 ঘন্টা পরে স্বয়ংক্রিয়ভাবে নোটিফিকেশান চলে যাবে। তাই অনুগ্রহপূর্বক এটি ব্যবহার করার সময় ইন্টারনেটে সংযুক্ত থাকার চেষ্টা করুন।

### সাধারন প্রশ্নসমূহ

### অ্যাপ্লিকেশনটি কিভাবে পাবেন?

আপনার পিসি ব্রাউজার থেকে, লিঙ্ক ক্লিক করুন অথবা বা টাইপ করুন http://notifytb.icddrb.org. আপনি <u>Google Play Store</u> থেকে অ্যান্ড্রয়েড অ্যাপ্লিকেশনটি এবং <u>Apple Store</u> থেকে আইওএস অ্যাপ্লিকেশনটি ডাউনলোড করতে পারবেন।

#### <u>সাহায্যের জন্য যোগাযোগ করুন</u>

কোন প্রশ্নের জন্য যোগাযোগ করুন।

মোবাইল ঃ ০১৭৩০৩৮০০৭৭ ই-মেইল: notifytb.bd@gmail.com

### অ্যান্ড্রয়েড অ্যাপ্লিকেশন সংক্রান্ত প্রশ্ন

<u>কিভাবে অ্যাকাউন্ট খুলবেন এবং লগইন করবেন?</u>

অ্যাপ্লিকেশন ইনস্টল করার পরে আপনি নীচের ছবির মত একটি পর্দা দেখতে পাবেন

| all 1 |         |           |                |        |
|-------|---------|-----------|----------------|--------|
|       |         |           | and the second |        |
|       |         | जाता      | 3))            |        |
|       | Mobile  | Number    |                |        |
| Ô     | PIN     |           |                |        |
|       |         | Log       | in             |        |
| Fo    | rgot    | PIN?      | Need           | help?  |
|       |         |           |                |        |
|       |         |           |                |        |
|       |         |           |                |        |
| Nc    | ot a me | mber yet? | Registe        | r Now! |
|       |         | Version   | 1.0.3          |        |
| ÐU    |         | HALLENGE  | icddr b        |        |

আপনি যদি একটি নতুন ব্যবহারকারী হন, তাহলে Register Now বাটন ক্লিক করুন। একটি ফর্ম প্রদর্শিত হবে. ফর্ম পূরণ করুন এবং Submit বাটন চাপুন. কিছু যাচাইকরণ শেষে আপনার অ্যাকাউন্টটি তৈরি করা হবে. এসএমএসের জন্য অপেক্ষা করুন যেখানে আপনার প্রদন্ত ফোন নম্বরে 4 অঙ্কের একটি PIN কোড পাঠানো হবে। লগইন ফরমে আপনার ফোন এবং এসএমএস এর মাধ্যমে পাওয়া কোডটি প্রবেশ করান এবংLogin বাটন চাপুন

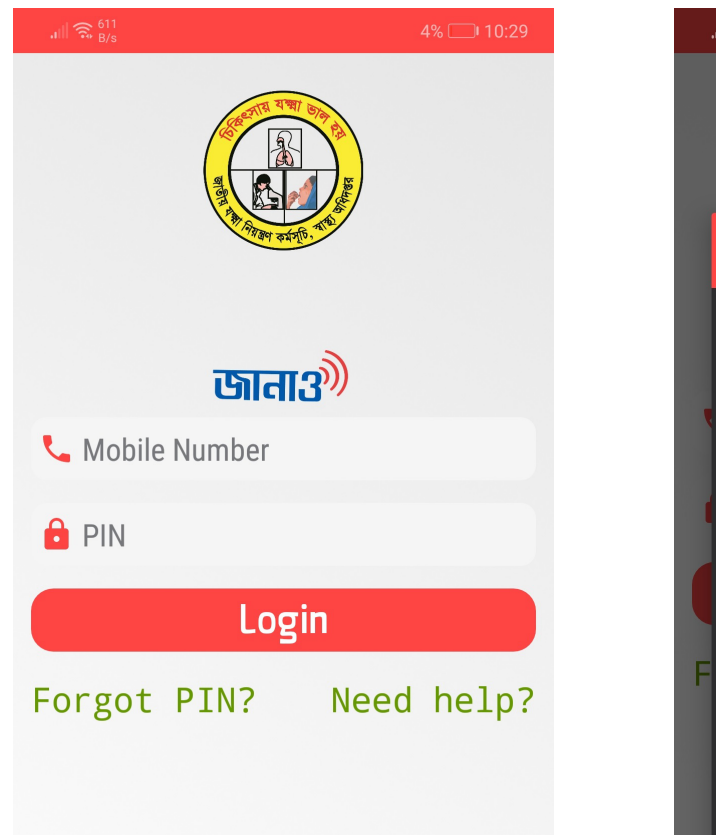

| .ແຟ ສະ <sub>B/s</sub><br>User | 3% — 10:38 |
|-------------------------------|------------|
| Name                          |            |
| Age                           | User Type  |
| Mobile Num                    | nber       |
| Division '                    | * •        |
| F District *                  | • ?        |
| Upazilla '                    | * <b>-</b> |
| Cance                         | I Register |

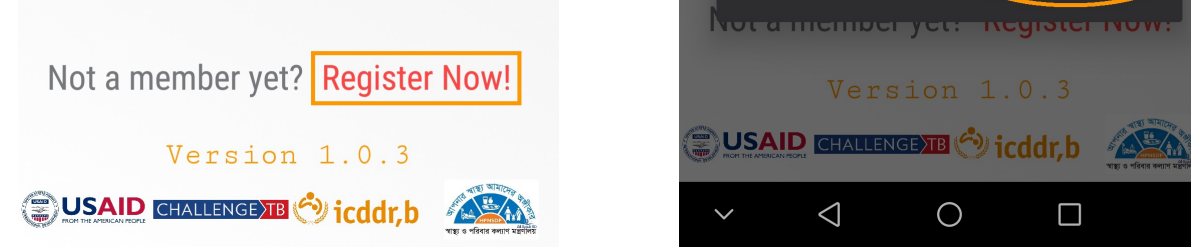

আপনি যদি ইতিমধ্যে নিবন্ধিত হয়ে থাকেন, তাহলে শুধুমাত্র লগইন ফরমে আপনার ফোন নম্বর এবং PIN টাইপ করুন এবংLogin বাটন চাপুন. আপনার ফোন নম্বর এবং পিনটি সঠিক হলে, আপনি নীচের মত হোম পেজ দেখতে পাবেন। দয়া করে মনে রাখবেন ইনস্টল করার পরে অ্যাপ্লিকেশন প্রথমবার লগইন করার জন্য ইন্টারনেট সংযোগ প্রয়োজন হবে। লগ ইন করার পরে, আপনি এটি অফলাইন বা অনলাইনে ব্যবহার করতে পারেন।

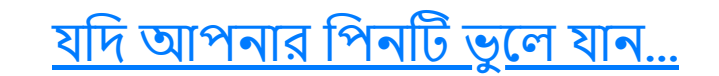

আপনি যদি আপনার পিন ভুলে যান, তাহলে আপনি খুব সহজেই আপনার মোবাইল থেকে তা পুনরুদ্ধার করতে পারেন. অ্যাপ্লিকেশন এর লগইন পেজের নীচের অংশে Forgot PIN? অপশনে ক্লিক করুন. আপনি নীচের মত একটি পপ আপ উইন্ডো দেখতে পাবেন.

| ս⊪ ଲ հ11<br>B/s 4% ⊡ 10:29                                                                                                    | ,լ∥ ଲ 0 K/s 3% ⊡ 10:38                 |
|----------------------------------------------------------------------------------------------------|----------------------------------------|
| NOR THE REPORT OF THE REPORT OF THE REPORT O |                                        |
| জানা3 <sup>®</sup>                                                                                                    | जाता३ <sup>®</sup>                     |
| 📞 Mobile Number                                                                                                    | Enter Phone Number                     |
| <pre>PIN Login Forgot PIN? Need help?</pre>                                                                                                    | Mobile Number<br>Cancel Submit ?       |
|                                                                                                    | Not a member yet? <b>Register Now!</b> |
| Not a member yet? Register Now!                                                                                                    | Version 1.0.3                          |
| Version 1.0.3                                                                                                    |                                        |
|                                                                                                    | $\sim$ $\triangleleft$ $\circ$ $\Box$  |

আপনার নিবন্ধিত ফোন নম্বর টাইপ করুন এবং Submit বাটন চাপুন. যদি আপনার ফোন নম্বরটি সঠিক হয় তবে আপনার ফোন নম্বরে শীঘ্রই আপনার পিন নাম্বারটি এসএমএস হিসাবে পাবেন.

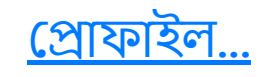

উপরে ডানদিকে একটি মেনু বার আছে। ক্লিক করুন। Profile অপশন ক্লিক করুন. আপনি আপনার প্রোফাইলের তথ্য সহ একটি স্ক্রিন দেখতে পাবেন। আপনি আপনার তথ্য এডিট করতে চাইলে Edit profile info বাটন চাপুন।

|                                                 | 58% 💷 11:46                                                                                               |                                               | grameenphone $\frac{46}{40}$ ,    $\frac{1.6}{K/s}$                        |                  | 58% 💷 11:47   |
|-------------------------------------------------|----------------------------------------------------------------------------------------------------|-----------------------------------------------|----------------------------------------------------------------------------|------------------|---------------|
| জানাঞ                                           | ≡                                                                                                    |                                               | Upda                                                                       | ate Profile He   | ere           |
|                                                 |                                                                                                    |                                               | Name                                                                       | End User         |               |
|                                                 |                                                                                                    |                                               | Age                                                                        | 53               |               |
|                                                 | End User                                                                                                  |                                               | Sex                                                                        | Male             | -             |
| ~                                               | ≪ Verified user!                                                                                          |                                               | Specialization                                                             | none             |               |
| Age                                             | : 53 Years                                                                                                |                                               | Primary facility                                                           | The Medical Cent | re Ltd. Dhann |
| Sex                                             | : Male                                                                                                    |                                               | Division                                                                   | Dhaka            | •             |
| Phone No.                                       | : 01552371066                                                                                             |                                               | District                                                                   | Dhaka            | -             |
| Specialization                                  | : none                                                                                                    |                                               |                                                                            | DL               |               |
| Primary facility                                | : The Medical Centre Ltd.<br>Dhanmondi                                                                    |                                               | Upazilla                                                                   | Dhanmondi        | •             |
| Location                                        | : Dhanmondi, Dhaka, Dhaka                                                                                 |                                               |                                                                            |                  |               |
| Upc                                             | date profile info                                                                                         |                                               | Cancel                                                                     | Up               | date          |
| Upo<br>≻ ⊲                                      | date profile info                                                                                         |                                               | Cancel<br>✓ ⊲                                                              | Up<br>O C        | date          |
| Upa<br>✓ ব<br>কিভাবে বে                         | date profile info<br>০                                                                                    | <u>বন?</u>                                    | Cancel<br>✓ <                                                              |                  | odate         |
| Upo<br>✓ ব<br>কিভাবে বে<br>াইন এর পর, নি<br>চন। | date profile info <ul> <li> ০ </li> <li> নাটিফিকেশান পাঠা </li> <li> গৈচের ছবির মত চারটি অপশন </li> </ul> | বন?<br>দেখতে পাবেন। এটি অ<br>গ্রানালযান এটি অ | Cancel<br>✓ <<br>আপনার হোম স্ক্রীন।<br><sup>64%</sup> ≣ে:2:53<br>E. User ≡ | <b>Up</b><br>০ ে | odate         |

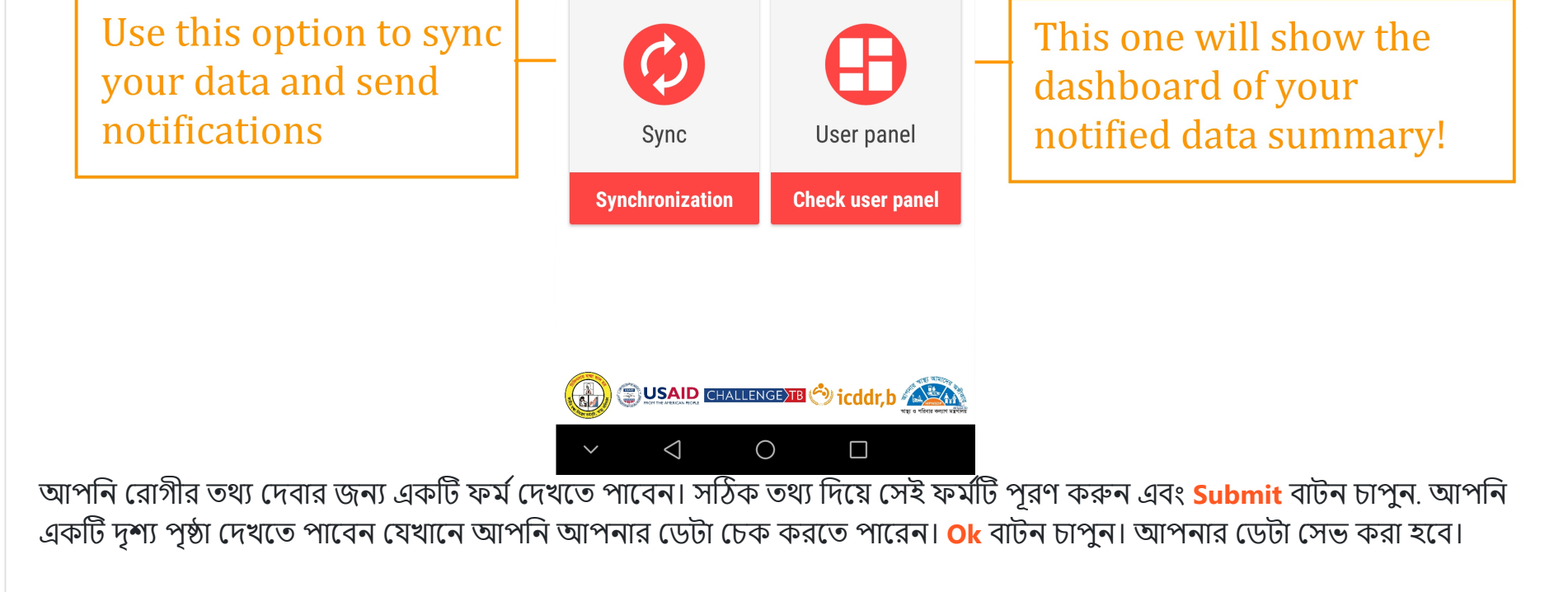

| জানা3                  | E. User $\equiv$ |            | Data         | was inserte             | d successfull    |
|------------------------|------------------|------------|--------------|-------------------------|------------------|
| * Indicates            | mandatory fields | Na         | ime          | : Ritu                  |                  |
| muloutes               |                  | Ag         | le           | : 12 Years              |                  |
| Ritu                   |                  | Sex        | Х            | : Female                |                  |
| 10                     | -                | Pho        | one No.      | : 01245767978           | В                |
| 12                     | Female <b>•</b>  | Alt        | t. Phone     | : 01245787946           |                  |
| 01245767978            |                  | Div        | ision        | : Dhaka                 |                  |
|                        |                  | Dis        | strict       | : Dhaka Zila            |                  |
| 01245787946            |                  | Upa        | azilla       | : Pallabi Thana         | а                |
|                        |                  | Are        | ea           | : Mirpur-11             |                  |
| Dhaka 🝷                | Dhaka Zila 👻     | ТВ         | Site         | : Pulmonary T           | В                |
| -                      |                  | His        | story        | : New                   |                  |
| Pallabi Thana 🔻        | Mirpur-11        | Bao<br>Sta | ct.<br>atus  | : Bacteriologic<br>case | ally confirmed T |
| Pulmonary TB           | •                | Rif        | Res.         | : Not available         | ļ                |
| Nau                    |                  | ID         | Number       | :                       |                  |
| New                    | •                | ID         | No. Туре     | : NID                   |                  |
| S                      | ave              |            |              | OK                      |                  |
| $\sim$ $\triangleleft$ | 0                | ,          | $\checkmark$ | < ○                     |                  |

আপনি যদি নোটিফিকেশান পাঠাতে চান, তাহলে হোমপেজ থেকেSync অপশনটি চাপুন. আপনাকে নিশ্চিত করতে বলা হবে. Confirm চাপুন। যদি আপনার ইন্টারনেট সংযোগ সক্রিয় থাকে, আপনার নোটিফিকেশান পাঠানো হবে।

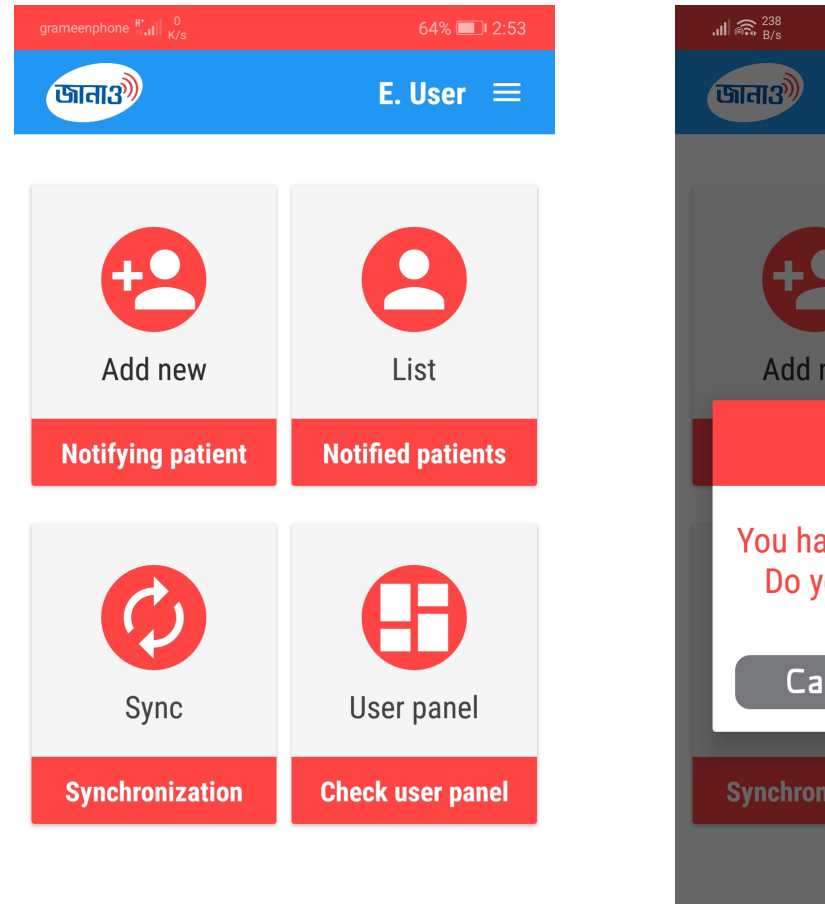

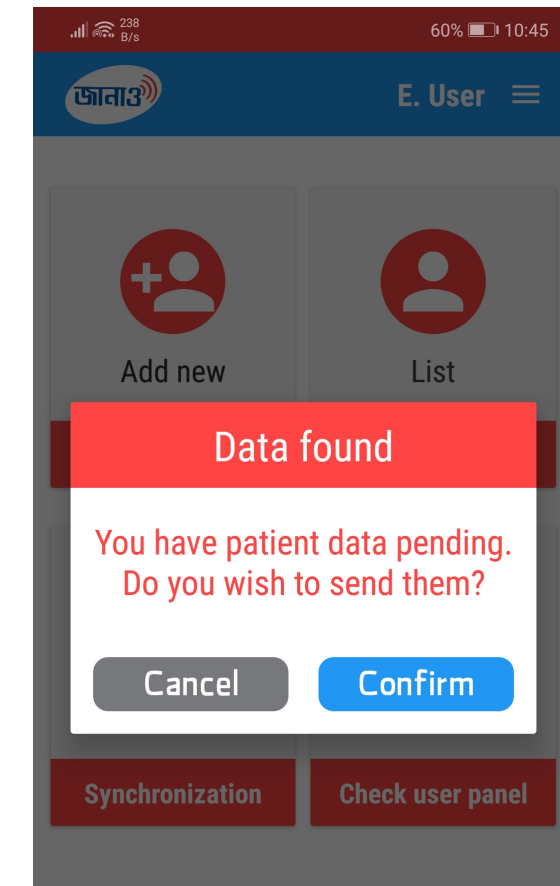

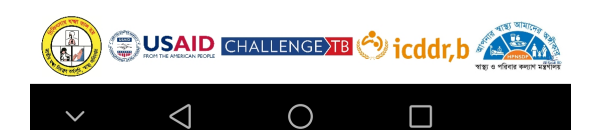

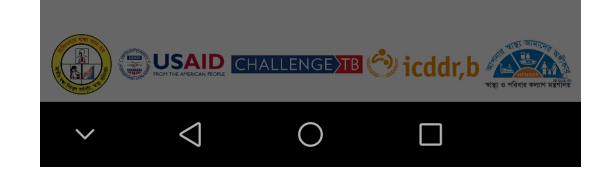

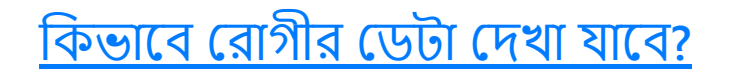

হোমপেজে TB Cases অপশন চাপুন. আপনি সমস্ত রোগীর তথ্য সহএকটি তালিকা দেখতে পাবেন।

| .ı∥ 奈 <sup>293</sup><br>B/s                          | 3% 🥅 10:37 |
|------------------------------------------------------|------------|
| Search Here                                          |            |
| 5 patient(s) f                                       | ound       |
| <b>Ritu</b><br>01245767978<br>Treatement not started | 15/11/18   |
| Lotif Mia<br>01730380076<br>Treatement not started   | 08/11/18   |
| Lotif Mia<br>01956764623<br>Treatement started       | 08/11/18   |
| Jolil Mia<br>01956764623<br>Treatement started       | 08/11/18   |
| <b>Jhorna</b><br>01546686758<br>Treatement started   | 08/11/18   |
|                                                      |            |

| ~ |   | $\cap$     |  |
|---|---|------------|--|
| * | 7 | $\bigcirc$ |  |
|   |   |            |  |
|   |   |            |  |

আপনি যে রোগীর তথ্য দেখতে চান সেটি নির্বাচন করুন। রোগীর বিবরণ সহ একটি পৃষ্ঠা খুলবে।

| .ıll 🗟 (K/s  | 3% 🗔 10:37                               |
|--------------|------------------------------------------|
| < Ritu       |                                          |
| Age          | : 12 Years                               |
| Sex          | : Female                                 |
| ID Number    | : NID-                                   |
| Division     | : Dhaka                                  |
| District     | : Dhaka Zila                             |
| Thana        | : Pallabi Thana                          |
| Area         | : Mirpur-11                              |
| Mobile       | : +8801245767978                         |
| Alt. Mobile  | : +8801245787946                         |
| TB Site      | : Pulmonary TB                           |
| Bact. Status | : Bacteriologically<br>confirmed TB case |
| 1.12 - 1     | A Marca                                  |

| History          | : New                          |
|------------------|--------------------------------|
| Rif Resistance   | : Not available                |
| Date             | : Nov 15, 2018 10:36           |
| Treat. Status    | : Not started                  |
| Status           | · Not Sent                     |
|                  | Edit                           |
| ~ <              | $\circ$                        |
|                  |                                |
| 0                |                                |
| <u>রোগীর ত</u> ং | <u>্য কিভাবে পরিবর্তন করব?</u> |
|                  |                                |

আগে মত একটি রোগীর পেজ খুলুন। ডেটা যদি ইতিমধ্যে পাঠানো হয় না, তাহলে আপনি Edit অপশন দেখতে পারবেন। বোতামটি ক্লিক করুন, অন্য একটি পৃষ্ঠা প্রদর্শিত হবে যেখানে আপনি পূর্বে যে তথ্যগুলি প্রবেশ করেছেন সেগুলি পরিবর্তন করতে পারেন। একটি নির্দিষ্ট আইটেম পরিবর্তন করতে নির্দিষ্ট আইটেমের পাশে লাল এডিট আইকনে ক্লিক করুন এবং টাইপ করুন বা আপনার নতুন ডেটা নির্বাচন করুন। তথ্য পরিবর্তন করার পরে চেক করুন সমস্ত তথ্য ঠিক আছে কিনা এবং Save বাটন চাপুন

| all कि <sup>1</sup> K/s | 39            | % 🗔 I | 10:37 |  |  |
|-------------------------|---------------|-------|-------|--|--|
| U                       | pdate patient |       |       |  |  |
| Name                    | Ritu          |       |       |  |  |
| Age                     | 12            |       | -     |  |  |
| Sex                     | Female        | •     | -     |  |  |
| ID Number               | NID           | •     | -     |  |  |
|                         |               |       |       |  |  |
| Division                | Dhaka         | •     | -     |  |  |
| District                | Dhaka Zila    | •     |       |  |  |
| Upazilla                | Pallabi Thana | •     |       |  |  |
| Area                    | Mirpur-11     |       |       |  |  |
| Mobile                  | 01245767978   |       | -     |  |  |
| Alt. Mobile             | 01245787946   |       | -     |  |  |
|                         |               |       |       |  |  |
| Canc                    | Cancel Update |       |       |  |  |
| $\sim$ $\triangleleft$  | 0             |       |       |  |  |

### <u>সিক্লোনাইজেশন...</u>

আপনি যদি একই সাথে অ্যান্ড্রয়েড ফোন থেকে এবং কম্পিউটার থেকে অ্যাপ্লিকেশন ব্যবহার করে থাকেন, তাহলে হোমপেজ থেকে Sync অপশন চেপে সার্ভার থেকে আপনার ফোনে আপনার ডেটা সিঙ্ক করুন

#### <u>ইউজার প্যানেল</u>

আপনার হোম পর্দায়, নীচের ডান দিকের User Panel অপশন ক্লিক করুন . আপনার দ্বারা প্রবেশক্রিত রোগীর ডেটার একটি ড্যাশবোর্ড পদর্জির মনে।

প্রদর্শিত হবে।

|                                | 64% 💷  2:53                                | grameenphone <mark>46 <sub>11•1</sub>1   156<br/><sub>10•1</sub>1   <sub>B/s</sub></mark> | 58% 💷 11:46     |
|--------------------------------|--------------------------------------------|-------------------------------------------------------------------------------------------|-----------------|
| <u>जाता३</u> )                 | E. User 😑                                  | জানাত্র্য                                                                                 | E. User 😑       |
|                                |                                            |                                                                                           |                 |
|                                |                                            |                                                                                           |                 |
|                                |                                            |                                                                                           |                 |
| Add new                        | List                                       | 7                                                                                         |                 |
| Notifying patient              | Notified patients                          |                                                                                           |                 |
|                                |                                            |                                                                                           |                 |
|                                |                                            |                                                                                           |                 |
|                                |                                            |                                                                                           |                 |
| Sync                           | User panel                                 | Total patie                                                                               | ents notified   |
| Synchronization                | Check user panel                           | <b>6</b>                                                                                  | <b>.</b> 0      |
|                                |                                            | Today                                                                                     | Last 7 days     |
|                                |                                            | 6                                                                                         | <u> </u>        |
|                                | - 4(%) <sup>10</sup> (1)(p <sub>1</sub> )- | Pulmonary                                                                                 | Extra Pulmonary |
|                                | SEXTE 🕙 icddr,b 🔬                          | Thank you fo                                                                              | r notifying TB  |
| $\sim$ $\triangleleft$ $\land$ |                                            | $\sim$ $\triangleleft$                                                                    | 0               |

### <u>যদি আমি একটি ভিন্ন ফোন এ অ্যাপ্লিকেশন ব্যবহার করতে চাই...</u>

নিশ্চিত করুন আপনার একটি <mark>ইন্টারনেট সংযোগ</mark> আছে। আপনার ফোন নম্বর এবং PIN দিয়ে লগইন ফর্মটি পূরণ করুন। <mark>লগইন</mark> চাপুন আপনার সমস্ত ডেটা আপনার অ্যাপ্লিকেশনের সাথে স্বয়ংক্রিয়ভাবে সিঙ্ক হবে।

## ওয়েব অ্যাপ্লিকেশন সংক্রান্ত প্রশ্ন

<u>কিভাবে লগইন করবেন?</u>

লিঙ্ক এ যান <u>এখানে</u> আপনি নীচের এই ছবিটির মত একটি লগইন বক্স দেখতে পাবেন

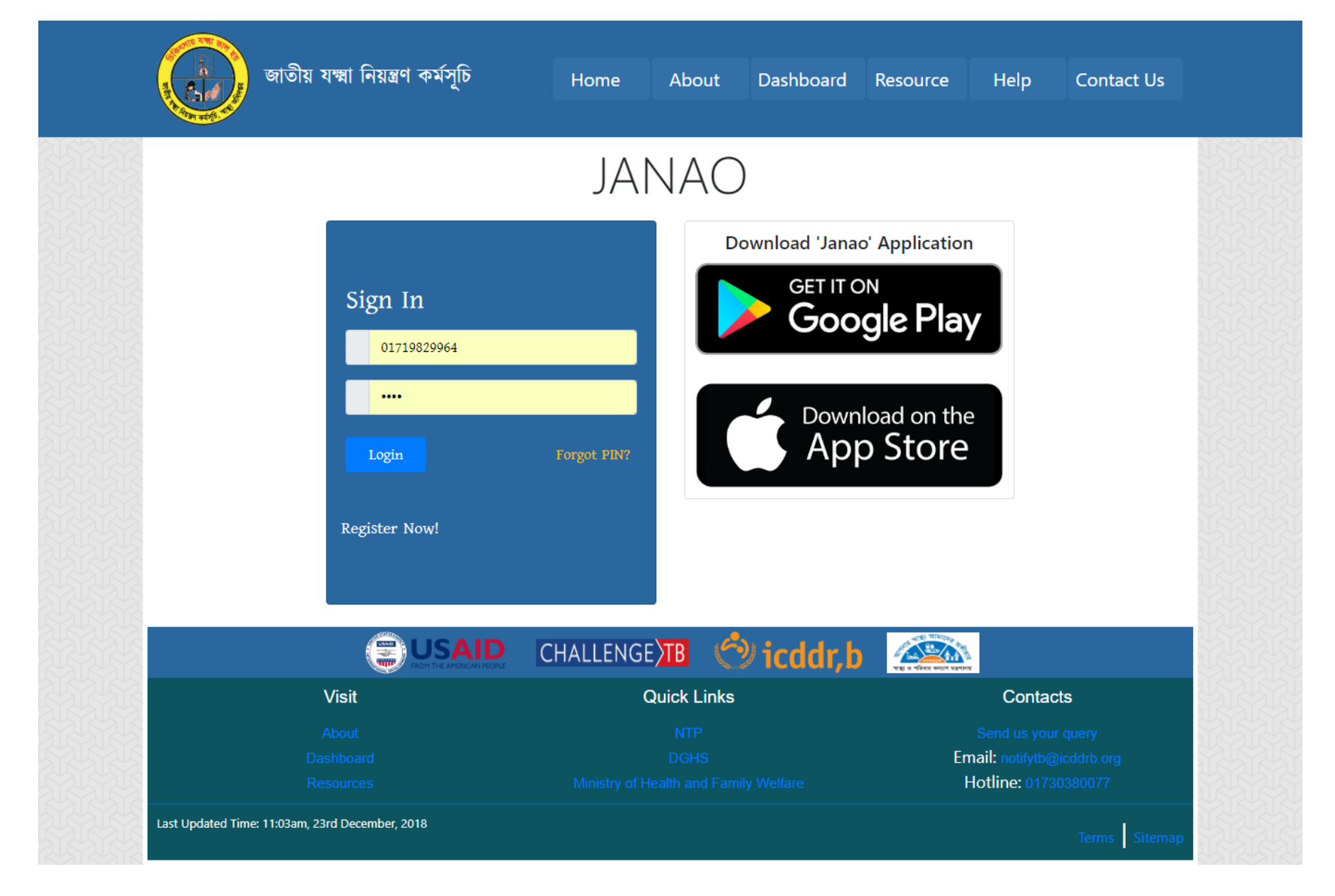

যদি আপনি আমাদের সিস্টেমে নিবন্ধিত হন তবে লগইন ফর্মের মধ্যে আপনার ফোন এবং PIN প্রবেশ করুন এবং <mark>লগইন</mark> বোতামে চাপুন

### <u>কিভাবে নিবন্ধন করবেন?</u>

আপনি যদি নতুন ব্যবহারকারী হন তবে New registration এ ক্লিক করুন। একটি সাইন আপ ফর্ম প্রদর্শিত হবে। সঠিক তথ্য দিয়ে ফর্মটি পূরণ করুন এবং Register now বোতামে ক্লিক করুন। আপনি যদি অনুমোদিত হন তবে আপনাকে আপনার ফোনে এসএমএস এর মাধ্যমে একটি PIN থাকতে হবে।

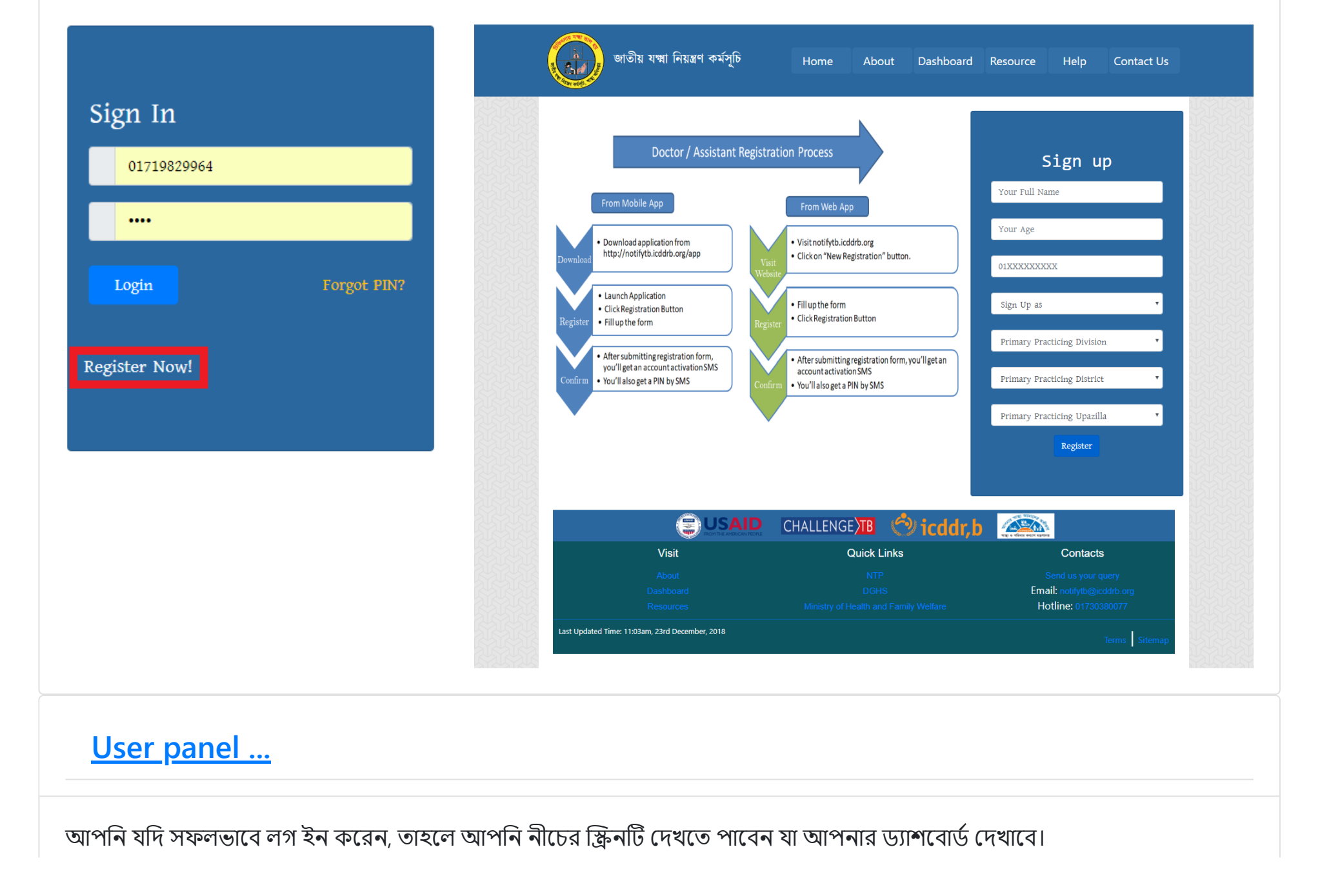

| Janao                | =                        |                        |                   | 🙁 End User 🕫            |
|----------------------|--------------------------|------------------------|-------------------|-------------------------|
| End User<br>• Online | User Panel Control panel |                        |                   | & Home > User Panel     |
| MAIN NAVIGATION      | 7 0+                     | 3                      | 6 📭               | 1 0+                    |
| B User Panel         | Total Patients           | DOTS Enrolled Patients | Pulmonary Patient | Extra Pulmonary patient |
| Notifying Patient <  |                          |                        |                   |                         |
| Resource             | e                        | Ð                      | <b>∂</b>          | €                       |
| 🖻 About              |                          |                        |                   |                         |
| 🖻 Help               |                          |                        |                   |                         |
| Contact Us           |                          |                        |                   |                         |
|                      |                          |                        |                   |                         |

### কিভাবে নোটিফিকেশান পাঠাবেন?

আপনার ড্যাশবোর্ডের বাম দিকে আপনি একটি মেনুবার দেখতে পাবেন. Notifying Patient -> Add new এ যান. নীচের মত একটি ফর্ম প্রদর্শিত হবে।

| Janao                | =                                 |                                            |   |
|----------------------|-----------------------------------|--------------------------------------------|---|
| End User<br>• Online | Add New Patient                   |                                            |   |
|                      | Name *                            | Enter Patient Name                         |   |
| MAIN NAVIGATION      | Age *                             | Enter Patient Age                          |   |
| Notifying Patient <  | Sex *                             | $\circ$ Male $\circ$ Female $\circ$ Other  |   |
| <i>R</i> . Descures  | Phone *                           | Enter Phone No                             |   |
| About                | Alternate Phone                   | Enter Alternate Phone No                   |   |
| Help                 | Division: *                       | Select                                     | • |
| Contact Us           | District: *                       | Select                                     | • |
|                      | Upazilla: *                       | Select                                     | • |
|                      | Address                           | Type Area                                  |   |
|                      | Identification Number<br>(if any) | Select  v Tyype ID                         |   |
|                      | Anatomical Site disease *         | ○ Pulmonary TB ○ Extra-<br>pulmonary TB    |   |
|                      | Treatment History                 | Select •                                   |   |
|                      | Bacteriological Status            | Select                                     | • |
|                      | Rifampicin resistance             | ○ Resistant ○ Sensitive ○ Not<br>Available |   |
|                      |                                   | Save                                       |   |

Copyright © 2018 NTP. All rights reserved.

Version 1.0.0

### <u>কিভাবে রোগীর ডেটা দেখা যাবে?</u>

#### মেনু বারে, Notifying Patient -> Patient list এ যান. আপনি NTP- তে পাঠানো রোগীর তালিকা দেখতে পাবেন।

| A dodier<br>• cone          Image: Cone       Image: Cone                                                                                                    | And der<br>ender       Antifield Patient List       So the or of<br>the second<br>Anot         Neutration       South       South                                                                                                    |                     | -             |                |           |             |          |             |                     |               |             |        | 8 End Use  |
|----------------------------------------------------------------------------------------------------|----------------------------------------------------------------------------------------------------|---------------------|---------------|----------------|-----------|-------------|----------|-------------|---------------------|---------------|-------------|--------|------------|
| NEWACHION<br>NEWACHION<br>NEWACHION<br>New Lange pulsarie<br>New Lange pulsarie<br>New Lange<br>New Lange pulsarie<br>New Lange<br>New Lange pulsarie<br>New Lange<br>New Lange | NRUNCATION<br>NEW JO • entrie<br>Sector<br>And<br>And<br>Help<br>Contact Ms<br>Contact Ms<br>Conta | End User<br>Online  | Notified Pat  | ent List       |           |             |          |             |                     |               |             |        | & Home > / |
| NUMBER         Variation         Variation         V                                                                                                    | NuMericanism         Number         Number         State         O           Resource         2         2918-11:0         20266-18-0000         Adda         0.70334000         B+         Retrainmet         Admenuery TB         NetStated         O           Abox         4         2018-11:0         20266-18-0000         Size         0.91181340         B+         Retrainmet         Admenuery TB         NetStated         O           4         2018-11:0         20267-18-0000         Ru         0.21353787440         C0         Ner         Nerwary TB         NetStated         O           5         2018-11:0         20257-18-000         Ru         0.2135787464         C0         Nerwary TB         NetStated         O           6         2018-11:0         20257-18-000         Ru         0.2135787464         C0         Nerwary TB         NetStated         Sizered         O           7         2018-11:0         20257-18-000 <td< td=""><td></td><td>Show 10 • en</td><td>tries</td><td></td><td></td><td></td><td></td><td></td><td>Search:</td><td></td><td></td><td></td></td<>                                                                                                    |                     | Show 10 • en  | tries          |           |             |          |             |                     | Search:       |             |        |            |
| User Fand         St. II.         Date         IPD         IN more         IPACIA         Statue         IPACIA         Statue         IPACIA         Statue         IPACIA         Statue         IPACIA         Statue         IPACIA         Statue         IPACIA         Statue         IPACIA         Statue         IPACIA         Statue         IPACIA         Statue         IPACIA         Statue         IPACIA         Statue         IPACIA         IPACIA<                                                                                                    | User Fande         I         User         I         Note /i         Note /i <td></td> <td>Notified</td> <td></td> <td></td> <td></td> <td>Bact.</td> <td></td> <td></td> <td></td> <td>Treatment</td> <td></td> <td></td>                                                                                                    |                     | Notified      |                |           |             | Bact.    |             |                     |               | Treatment   |        |            |
| No chyper prince water of the second of the second of the                                                                                                    | No many many many many many many many many                                                                                                    | User Panel          | SI. 1 Date 11 | PID 11         | Name II   | Mobile 1    | Status 1 | History J   | Site Li             | RIF Jî        | Status 11   | Action |            |
| Resource     1     2019-1128     2020-11/2000     Allin     C191181344     B     Retreatment     Pulmonary TB     Net Sected     Image: Comparison of Comparison of Comparison                                                                                                    | Resource       1       2019-11-20       3020-11/2000       All to       0191181544       B*       Retractment       Pulmonary TB       Net Started       Image: Control 1000         About       4       2019-11-20       30202-11-8000       Sazzal       0191181544       B*       Retractment       Pulmonary TB       Sazzal       Image: Contact Us         4       2019-11-20       30202-11-8000       Rinu       01204577877       CO       New       Pulmonary TB       Restart       Sazzal       Image: Contact Us       Image: Contact Us       Image: Contact Us       Restart       Pulmonary TB       Net Sazzal       Image: Contact Us       Image: Contact Us       Im                                                                                                    | Notifying Patient < | 2 2018-11-22  | 302697-18-0003 | Adel      | 01021340597 | D+       | Retreatment | Extra-pulmonary I B |               | Not Started |        |            |
| About 4 2018-11-18 302426-18-0003 nilos 10191131343 B+ Retreatment Pulmonary TB (Satried Satried Contact Us 4 2018-11-18 302497-18-0001 Ru 012457978 C C New Pulmonary TB Resistant Starried Contact Us 7 2018-11-08 302497-18-0002 tott Mu 01245786948 C O New Pulmonary TB Not available Satried Contact Us 7 2018-11-08 302497-18-0002 tott Mu 01245786948 C O New Pulmonary TB Not available Satried Contact Us 7 2018-11-08 302497-18-0002 tott Mu 0125038007 B+ Retreatment Pulmonary TB Not available Satried Contact Us 7 0 7 entries Not satried Contact Us 7 0 7 entries 1 Not satried Contact Us 7 0 7 entries 1 Not satried Contact Us 7 0 7 entries 1 Not satried Contact Us 7 0 7 entries 1 Not satried Contact Us 7 0 7 entries 1 Not satried Contact V Not satried Contact V Not Satried Contact V Not S                                                                                                    | Abolt       -       -       -       -       -       -       -       -       -       -       -       -       -       -       -       -       -       -       -       -       -       -       -       -       -       -       -       -       -       -       -       -       -       -       -       -       -       -       -       -       -       -       -       -       -       -       -       -       -       -       -       -       -       -       -       -       -       -       -       -       -       -       -       -       -       -       -       -       -       -       -       -       -       -       -       -       -       -       -       -       -       -       -       -       -       -       -       -       -       -       -       -       -       -       -       -       -       -       -       -       -       -       -       -       -       -       -       -       -       -       -       -       -       -       -       -       -       - <td>Resource</td> <td>3 2018-11-18</td> <td>302606-18-0001</td> <td>Sazzad</td> <td>01911813643</td> <td>B+</td> <td>Retreatment</td> <td>Pulmonary TB</td> <td></td> <td>Not Started</td> <td></td> <td></td>                                                                                                    | Resource            | 3 2018-11-18  | 302606-18-0001 | Sazzad    | 01911813643 | B+       | Retreatment | Pulmonary TB        |               | Not Started |        |            |
| s 2016-11-18 302697-18-000 Ritu 0124578787 CD New Pulmonary TB Resistant Started Started   c 2018-11-18 302697-18-000 CPu 0124578494 CD New Pulmonary TB Notavaliable Started Started   7 2018-11-08 302697-18-000 Lotf Mila 0170308076 B Retreatment Pulmonary TB Notavaliable Started Started   7 2018-11-08 302697-18-000 Lotf Mila 0170308076 B Retreatment Pulmonary TB Not Started Started   8 Notified PD Nem Mobile Bat. Biton Started Started Started   10 Notified PD Nem Mobile Bat. Biton Started Started Started   10 Notified PD Nem Mobile Bat. Biton Started Started Started   10 Notified PD Nem Mobile Bat. Biton Started Started Started   10 Notified PD Nem Mobile Bat. Biton Started Started Started   10 Notified PD Nem Mobile Bat. Biton Started Started Started                                                                                                    | 140       5       2018-11-18       302697-18-0001       Rtu       01234577877       CD       New       Pulmosary TB       Resistant       Started       ©         2       2018-11-18       302697-18-0002       Opu       0124378494       CD       New       Pulmosary TB       Net available       Started       ©         7       2018-11-08       302697-18-0002       Lett Mill       0173038007       B       Retreatment       Pulmosary TB       Net available       Started       ©         7       2018-11-08       302697-18-0002       Lett Mill       0173038007       B       Retreatment       Pulmosary TB       Net Started       ©         1       Notice       PD       Name       Mobile       Bst.       Staltary       Stalt       BT       Teatment       Atom         2       Notice       PD       Name       Mobile       Bst.       Staltary       Stalt       BT       Teatment       Atom         2       Notice       PD       Name       Mobile       Bst.       Staltary       Staltary       Starter       Pulmosary TB       New Notice       Starter       Otom         3       Notice       To To To To To To To To To To To To To T                                                                                                    | About               | 4 2018-11-18  | 302626-18-0003 | niloy     | 01911813643 | B+       | Retreatment | Pulmonary TB        |               | Started     |        |            |
| contact Us       6       2018-11-18       302697-18-0002       Opu       01245784943       CD       New       Pulmonary TB       Net available       Started       ©         7       2018-11-08       302697-18-0002       Lotif Hia       0120330076       B+       Retreatment       Pulmonary TB       Net available       Started       ©         1       Notified       PID       New       ModBie       BgL       Bistory       Sta       Bf       Treatment       Action         Showing 1 to 7 of 7 entries         Not 30007       Not 30007 </td <td>Contact Us     6   2016 11-18   302697-18-0002   Qui   1   2016 11-18   302697-18-0002   Qui   1   2016 11-18   302697-18-0002   Qui   2016 11-18   302697-18-0002   Qui   1   New   Period   1   New     All Notified   10   New   New   10   New   10   New   10   New   10   10   10   10   10   10   10   10    10   10   10   10   10   10   10   10   10   10   10   10   10   10   10   10   10   10   10   10   10   10    10   10   10   10   10   10   10   10   10   10   10   10   10   10   10   10   10   10   10   10   10   10</td> <td>Help</td> <td>5 2018-11-18</td> <td>302697-18-0001</td> <td>Ritu</td> <td>01234579787</td> <td>CD</td> <td>New</td> <td>Pulmonary TB</td> <td>Resistant</td> <td>Started</td> <td></td> <td></td>                                                                                                    | Contact Us     6   2016 11-18   302697-18-0002   Qui   1   2016 11-18   302697-18-0002   Qui   1   2016 11-18   302697-18-0002   Qui   2016 11-18   302697-18-0002   Qui   1   New   Period   1   New     All Notified   10   New   New   10   New   10   New   10   New   10   10   10   10   10   10   10   10    10   10   10   10   10   10   10   10   10   10   10   10   10   10   10   10   10   10   10   10   10   10    10   10   10   10   10   10   10   10   10   10   10   10   10   10   10   10   10   10   10   10   10   10                                                                                                    | Help                | 5 2018-11-18  | 302697-18-0001 | Ritu      | 01234579787 | CD       | New         | Pulmonary TB        | Resistant     | Started     |        |            |
| 7       2018-11-08       302630-18-0005       Lotif Mia       01730380076       B+       Retreatment       Pulmonary TB       Not Started       Image: Control of Control of C                                                                                                    | 7       2018-11-08       302630-18-0005       Leit/Hila       01730380076       B+       Retreatment       Pulmonary TB       Not Started         SL       Notified       PID       Name       Mobile       Back       Bitory       Site       RF       Treatment       Action         Showing 1 to 7 of 7 entries                                                                                                    | Contact Us          | 6 2018-11-18  | 302697-18-0002 | Ори       | 01245784943 | CD       | New         | Pulmonary TB        | Not available | Started     |        |            |
| SL       Notified<br>Date       PID       Name       Mobile       Bat,<br>Status       History       Site       RIF       Treatment       Action         Showing 1 to 7 of 7 entries       Previous       1       Next                                                                                                    | Structure       Notified       PID       Name       Mobile       Back       History       Site       RIF       Treatment       Action         Showing 1 to 7 of 7 entries       Image: Site       Image: Site </td <td></td> <td>7 2018-11-08</td> <td>302630-18-0005</td> <td>Lotif Mia</td> <td>01730380076</td> <td>B+</td> <td>Retreatment</td> <td>Pulmonary TB</td> <td></td> <td>Not Started</td> <td></td> <td></td>                                                                                                    |                     | 7 2018-11-08  | 302630-18-0005 | Lotif Mia | 01730380076 | B+       | Retreatment | Pulmonary TB        |               | Not Started |        |            |
| Date     Status         Showing 1 to 7 of 7 entries         Previous     1                                                                                                    | Date     Status         Previous     1                                                                                                    |                     | SI. Notified  | PID            | Name      | Mobile      | Bact.    | History     | Site                | RIF           | Treatment   | Action |            |
|                                                                                                    |                                                                                                    |                     |               |                |           |             |          |             |                     |               |             |        |            |
|                                                                                                    |                                                                                                    |                     |               |                |           |             |          |             |                     |               |             |        |            |
|                                                                                                    |                                                                                                    |                     |               |                |           |             |          |             |                     |               |             |        |            |
|                                                                                                    |                                                                                                    |                     |               |                |           |             |          |             |                     |               |             |        |            |
|                                                                                                    |                                                                                                    |                     |               |                |           |             |          |             |                     |               |             |        |            |
|                                                                                                    |                                                                                                    |                     |               |                |           |             |          |             |                     |               |             |        |            |
|                                                                                                    |                                                                                                    |                     |               |                |           |             |          |             |                     |               |             |        |            |
|                                                                                                    |                                                                                                    |                     |               |                |           |             |          |             |                     |               |             |        |            |
|                                                                                                    |                                                                                                    |                     |               |                |           |             |          |             |                     |               |             |        |            |

### <u>রোগীর তথ্য কিভাবে পরিবরতন করব?</u>

রোগীর তালিকাতে যান (আগের ধাপ অনুসরণ করুন)। তালিকায় আইটেমের ডান দিকে এডিট আইকনে ক্লিক করুন। তথ্য পরিবর্তন করুন এবং Submit বাটন চাপুন।

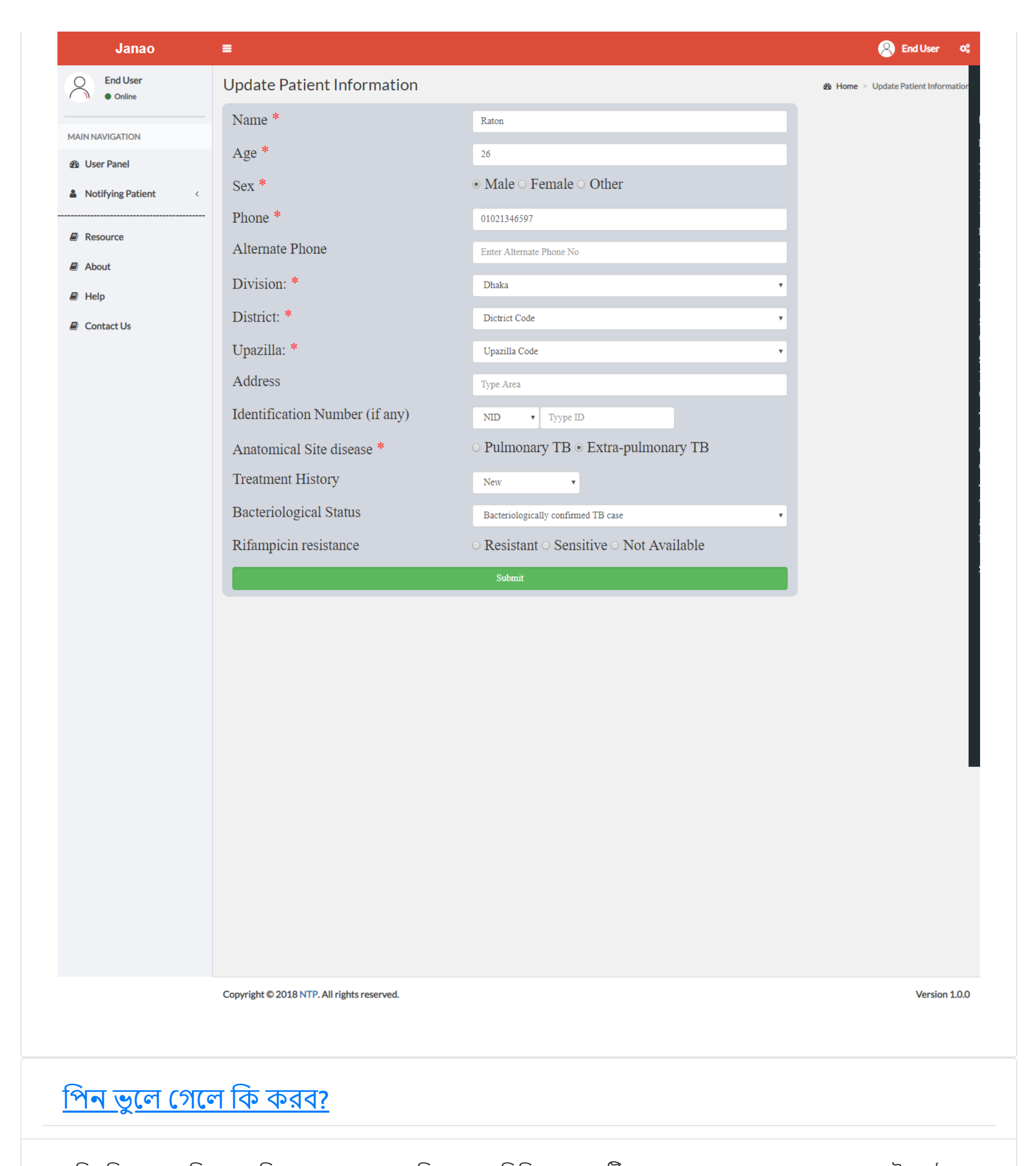

আপনি যদি আপনার পিন ভুলে গিয়ে থাকেন তবে আপনি আপনার পিসি থেকেও এটি পুনরুদ্ধার করতে পারেন। আপনার লগইন পৃষ্ঠাতে, আপনি লগইন বাক্সের ঠিক নীচে একটি Forgot PIN? অপশনটি দেখতে পাবেন। ক্লিক করুন একটি ফোন নম্বর ফিল্ডের সাথে একটি ভিন্ন বক্স ওপেন হবে।

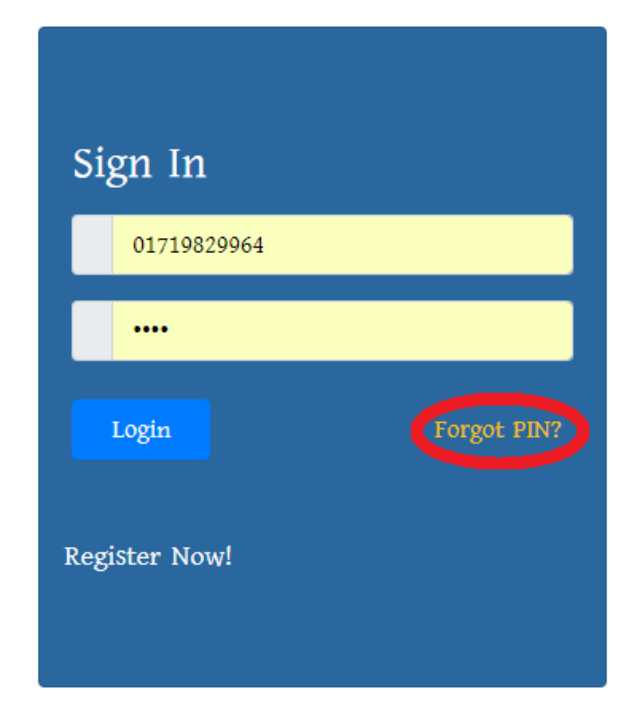

| জাতীয় যক্ষা নিয়ন্ত্রণ কর্মসূচি | Home Abou                                             | t Dashboard R                      | esource Help Co               | ontact Us |
|----------------------------------|-------------------------------------------------------|------------------------------------|-------------------------------|-----------|
| Ph                               | Forgot PII<br>Enter your phone number<br>100ne Number | V?<br>to retrive pin.<br>Resend Pi |                               |           |
|                                  |                                                       |                                    |                               |           |
|                                  | CHALLENGE TB                                          | 🗇 icddr,b                          | NE O TRADU                    |           |
| USAI                             |                                                       | icddr,b                            | Contacts                      |           |
| Visit<br>About                   | CHALLENGE TB<br>Quick Lin                             | <b>ာ icddr,b</b><br><sup>iks</sup> | Contacts<br>Send us your quer | y         |

আপনার ফোন নম্বর লিখুন এবং **Resend PIN** চাপুন. যদি আপনার নম্বরটি সঠিক হয়, তাহলে শীঘ্রই PIN টি এসএমএসের মাধ্যমে আপনার ফোনে পেয়ে যাবেন।

### স্টাফ

### <u>স্টাফ যা করতে পারবেন...</u>

স্টাফ নিচের কাজগুলো করতে পারেন

প্রোফাইল ম্যানেজমেন্ট ইউজার ম্যানেজমেন্ট ফ্যাসিলিটি ম্যানেজমেন্ট ডটস আপডেট

<u> প্রভাইডার কিভাবে যোগ করবেন?</u>

মেনু বারে Provider Management -> Add new. ফর্ম পূরণ করুন। Submit বাটন চাপুন।

| Notify TB               | =                |                  |          |
|-------------------------|------------------|------------------|----------|
| Sumon A<br>• Online     | Add New provide  | r                |          |
|                         | PP Name:         | Enter PP Name    |          |
| B Dashboard             | Age:             | Age              |          |
| Notifying Patient <     | Sex:             | Select           | ۲        |
| 🖁 Provider Management < | Туре:            | Select           | ۲        |
| Facility Management <   | Current          | Designation      |          |
| 🖻 FAQ                   | designation:     |                  |          |
|                         | Speciality:      | Speciality       |          |
|                         | Super Seciality: | Super Speciality |          |
|                         | Select Associate | Sel              | ect PP 🗸 |
|                         | Primary          | Select Facility  | •        |
|                         | affiliation:     |                  |          |

### <u>প্রভাইডার এডিট করবেন কিভাবে?</u>

মেনু বারে, Provider Management -> View list. এডিট আইকন এ ক্লিক করুন। একটি এডিট উইন্ডো চালু হবে। এডিট করে Update বাটন চাপুন।

| Notify TB               | =              |         |             |       |                 |                  |              |           | 🛞 Sumon A 🛛 🕫        | <u>Notify TB</u>           | =                |                     | 🙁 Sumon A 🕫                              |
|-------------------------|----------------|---------|-------------|-------|-----------------|------------------|--------------|-----------|----------------------|----------------------------|------------------|---------------------|------------------------------------------|
| Sumon A<br>• Online     | Provider Lis   | t       |             |       |                 |                  |              |           | Home > Provider List | Sumon A<br>• Online        | Update Provider  | Information         | Home ≥ Update Provider Information     ▲ |
| MAIN NAVIGATION         | Show 10 • e    | ntries  |             |       |                 | s                | earch:       |           |                      | MAIN NAVIGATION            | PP Name:         | Dr. Rana Ahmed      |                                          |
| 🍘 Dashboard             | Name 🗍         | A Age I | î Phone ↓î  | Sex 🕴 | Designation     | Speciality       | î Type 🕴     | Action 11 |                      | n Dashboard                | Age:             | 56                  |                                          |
| Notifying Patient       | Dr. Adel       | 30      | 01710578232 |       |                 | none             | PP           | 🧭 😵       |                      | Notifying Patient          | Sex:             | Male •              |                                          |
| 🍰 Provider Management 🧹 | Dr. Amin       | 32      | 01552371099 |       |                 | none             | PP           | 0         |                      | 🏝 Provider Management <    | Туре:            | PP ·                |                                          |
| Facility Management     | Dr. Mehedi     | 30      | 0170000003  | male  | мо              | Medicine         | PP           | 0         |                      | Facility Management      < | Current          | Medical Officer     |                                          |
| 🖉 FAQ                   | Dr. Rana Ahmed | 56      | 01911813644 | male  | Medical Officer | Chest Specialist | PP           | 0         |                      | E FAQ                      | designation:     | medical Onicer      |                                          |
|                         | Dr. Zobayer    | 30      | 01911812623 | male  | Medical Officer | Medicine         | PP           | 0         |                      |                            | Speciality:      | Chest Specialist    |                                          |
|                         | Dr. Zobayer    | 30      | 01911812622 | male  | Medical Officer | Medicine         | PP           | 0         |                      |                            | Super Seciality: | Child TB SPecialist |                                          |
|                         | Dr. Zobayer    | 30      | 01911812621 | male  | Medical Officer | Medicine         | PP           | 00        |                      |                            | Primary          | DMC ·               |                                          |
|                         | Dr. Zobayer    | 30      | 01911812620 | male  | Medical Officer | Medicine         | PP           | 00        |                      |                            | affiliation:     |                     |                                          |
|                         | Jamal Khan     | 27      | 01911813645 | male  | Assistant       |                  | PP Assistant | 0         |                      |                            | Practicing       | DMC *               |                                          |
|                         | Mahfuz         | 32      | 01911223341 | male  | Assistant       |                  | PP Assistant | 0         |                      |                            | anniation 1 (if  |                     |                                          |

### <u>ফ্যাসিলিটি কিভাবে যোগ করবেন?</u>

Copyright © 2018 NTP. All rights reserved.

মেনু বারে, Facility Management -> Add new. ফর্ম পূরণ করুন। Submit বাটন চাপুন।

| AdminMN                 | =                                        |
|-------------------------|------------------------------------------|
| Mohammad Shahnewaz      | Add New Facility                         |
| MAIN NAVIGATION         | Facility Name                            |
| Dashboard               | Enter Facility Name                      |
| Notifying Patient <     | Established in:                          |
| 💩 Provider Management < | Established in                           |
| Facility Management <   | No. of specialists engaged:              |
| Staff Management <      | No. of specialists engaged               |
| 🗈 Admin Management <    | No. of beds:                             |
| 🖻 FAQ                   | No. of beds                              |
|                         | Estimated no. of daily outdoor patients: |
|                         | Estimated no. of daily outdoor patients  |
|                         | Address:                                 |
|                         | Address                                  |
|                         | Lattitude:                               |
|                         | lattitude                                |
|                         | Longitude:                               |
|                         | longitude                                |
|                         | Submit                                   |
|                         |                                          |
|                         | (                                        |

Version 1.0.0

### <u>ফ্যাসিলিটি কিভাবে এডিট করবেন?</u>

মেনু বারে, Facility Management -> View All Facility. এডিট আইকন এ ক্লিক করুন। একটি এডিট উইন্ডো চালু হবে। এডিট করে Update বাটন চাপুন।

| Notify TB               | =                  |             |                |        |                   |                             |             | 🛞 Sumon A 🛛 🕫 | Notify TB               | =                                        |
|-------------------------|--------------------|-------------|----------------|--------|-------------------|-----------------------------|-------------|---------------|-------------------------|------------------------------------------|
| Sumon A<br>• Online     | Facility List      |             |                |        |                   |                             |             |               | Sumon A<br>• Online     | Update Facility                          |
| MAIN NAVIGATION         | Show 10 • entries  |             |                |        |                   | Search:                     |             |               | MAIN NAVIGATION         | Facility Name                            |
| 🙆 Dashboard             |                    |             | No. of.        | No. of | No. of<br>Outdoor |                             |             |               | 🍘 Dashboard             | Holy Crecent                             |
| Notifying Patient <     | Facility Name      | Establish 🕴 | Specialities 1 | Beds 🗍 | † patients ↓      | † Address                   | 1 Action 11 |               | Notifying Patient <     | Established in:                          |
| 🌡 Provider Management < | Appolo Hospital    | 2000        | 160            | 500    | 300               | Basundhara                  | 0           |               | 🏝 Provider Management < | 1990                                     |
| Facility Management <   | CBMC               | 180         | 10             | 12     | 20                | Dhaka                       | 🧭 💿         |               | Facility Management <   | No. of specialists opgraged:             |
| FAQ                     | DMC                | 1800        | 100            | 120    | 200               | DHaka                       | 0           |               | E FAQ                   | No. of specialists engaged.              |
|                         | DMC A              | 1800        | 100            | 120    | 200               | DHaka                       | 🧭 😮         |               |                         | 90                                       |
|                         | Holy Crecent       | 1990        | 90             | 200    | 300               | Dhaka                       | 0           |               |                         | No. of beds:                             |
|                         | Holy Family        | 1950        | 90             | 200    | 300               | Dhaka                       | 0           |               |                         | 200                                      |
|                         | icddr,b            | 1960        |                |        |                   | Mohakhali, Dhaka            | 0           |               |                         | Estimated no. of daily outdoor patients: |
|                         | Mymensingh Medical | 1920        | 2000           | 2500   | 1500              | Mymensingh Sadar            | 0           |               |                         | 300                                      |
|                         | PG Hospital        | 1950        | 200            | 500    | 500               | PG Hospital, Shahbag, Dhaka | a 🥖 ⊘       |               |                         | Address:                                 |

### <u>ডটস আপডেট করবেন কিভাবে?</u>

মেনু বারে, Notifying patient -> View list. লিস্ট থেকে Update DOTS Information বাটন চাপুন। একটি পপ আপ উইন্ডো দেখতে পাবেন। ফরমটি পূরণ করে Update বাটন চাপুন।

| Mohammad Shahnewaz    |                       |                      |                                  |                                    |                                                                             |         |                    |            |                   |                         | 🛞 Mohammad Shahnewaz Sarker 🤹 🤹 |
|-----------------------|-----------------------|----------------------|----------------------------------|------------------------------------|-----------------------------------------------------------------------------|---------|--------------------|------------|-------------------|-------------------------|---------------------------------|
|                       | Notified Patie        | ent List             |                                  |                                    |                                                                             |         |                    |            |                   |                         | 🚳 Home > All Patient            |
| MAIN NAVIGATION       | Show 10 • en          | ntries<br>Name 11    | Name:<br>Age:<br>TB Site<br>DOTS | e: Bor<br>22<br>e: Pul<br>Name: En | ni<br>monary<br>ier dots name <b>Upda</b> i                                 | te      |                    | RIF []     | Sea               | rch: Action II          | *                               |
| Notifying Patient <   | 2                     | Boni                 | 22                               |                                    |                                                                             |         | ry                 | Resistant  | Not Updated Yet   | Update DOTS Information |                                 |
| Facility Management < | 3                     | Yusuf                | 9                                |                                    | Microbiologically-confirmed TB case                                         | New     | Pulmonary          | Resistant  | Not Updated Yet   | Update DOTS Information |                                 |
| 🛱 Staff Management <  | 4                     | Ruhul                | 49                               |                                    | Microbiologically-confirmed TB case                                         | New     | Pulmonary          | Resistant  | Not Updated Yet   | Update DOTS Information |                                 |
| 🛱 Admin Management <  | 5                     |                      |                                  | 0126554455                         | Bacteriologically confirmed TB case                                         | new     | Pulmonary          | resistance | Not Updated Yet   | Update DOTS Information |                                 |
| 🔊 FAQ                 | 6                     | Tomal                | 29 Ma                            | ale 0185525124                     | 5 Clinically diagnosed TB case                                              | relapse | Pulmonary          | resistance | Not Updated Yet   | Update DOTS Information |                                 |
|                       | 7                     | Golam                | 52 Ma                            | ale 01236448                       |                                                                             |         | Pulmonary TB       |            | TB Hospital Dhaka | Update DOTS Information |                                 |
|                       | 8                     | Korim                | 66 Ma                            | ale 0168854885                     | 4 Bacteriologically confirmed TB case                                       | new     | Pulmonary TB       | resistance | TB Hospital       | Update DOTS Information |                                 |
|                       | 10                    | Korim<br>Mofiz Uddin | 27 Ma                            |                                    | Bacteriologically confirmed TB case     Bacteriologically confirmed TB case | Relapse | Extra-pulmonary TB | Resistance | TB Hospital       | Update DOTS Information |                                 |
|                       | SI. PID               |                      |                                  |                                    | Bacteriological Status                                                      |         |                    |            |                   | Action                  |                                 |
|                       | Showing 1 to 10 of 21 | 1 entries            |                                  |                                    |                                                                             |         |                    |            |                   | Previous 1 2 3 Next     |                                 |
| 4                     | •                     |                      |                                  |                                    |                                                                             |         |                    |            |                   |                         |                                 |
|                       |                       |                      |                                  |                                    |                                                                             |         |                    |            |                   |                         |                                 |
|                       |                       |                      |                                  |                                    |                                                                             |         |                    |            |                   |                         |                                 |
|                       |                       |                      |                                  |                                    |                                                                             |         |                    |            |                   |                         |                                 |
|                       | Copyright © 2018 NT   | FP. All rights res   | erved.                           |                                    |                                                                             |         |                    |            |                   |                         | Version 1.0.0                   |

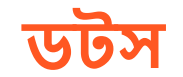

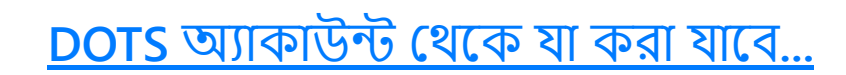

একটি DOTS অ্যাকাউন্ট থেকে নিম্নোক্ত কাজগুলো করা যাবে... কাছাকাছি রোগীর লিস্ট দেখা রোগী Enroll করা অন্যান্য সেন্টারে রোগী রেফার করা রোগী কে প্রাইভেট রোগী হিসেবে লিস্ট ভুক্ত করা

### <u>কিভাবে কাছাকাছি রোগীর তালিকা দেখতে পাবেন?</u>

DOTS ব্যবহারকারীর নাম এবং পাসওয়ার্ড ব্যবহার করে অ্যাপ্লিকেশনটিতে লগইন করুন। প্রস্তাবিত রোগীদের একটি তালিকা প্রদর্শিত হবে। নথিভুক্ত রোগীদের এবং পরবর্তীতে ব্যক্তিগত রোগীদের তালিকা দেখতে ডান দিকে সোয়াইপ করুন।

| .⊪l 😤 <sup>611</sup><br>⊌/s 4% 🗀 10:29 | grameenphone $\frac{46}{6}_{\rm HI} \  \frac{0}{{\rm K/s}}$ | 74% 💷 10:17       | grameenphone $\frac{46}{w_{eff}}    \frac{1.1}{K/s}$ 73% 10 |
|----------------------------------------|-------------------------------------------------------------|-------------------|-------------------------------------------------------------|
| ABOTTO TIME OF                         | <u>जाताः</u>                                                | T. Islam $\equiv$ | Enroll to this center or                                    |
|                                        | Suggested                                                   | Enrolled          | reter to others                                             |
| A The line warfu water                 | ٩                                                           |                   | Name                                                        |
|                                        | Raton                                                       |                   | Raton                                                       |
| - ST TO                                | 01021346597<br>Dhaka Banani N/A                             | 09/12/18          | Phone Number                                                |
| Giidia                                 | Ref: End User                                               | Not called        | <b>L</b> 01021346597                                        |
| Mobile Number                          |                                                             |                   | Address                                                     |
| B PIN                                  |                                                             |                   | Dhaka, Banani, N/A                                          |
| Login                                  |                                                             |                   | Date                                                        |
| Forget DIN2 Need belp2                 |                                                             |                   | 09/12/18                                                    |
| rongot Fin: Need help:                 |                                                             |                   | Doctor                                                      |
|                                        |                                                             |                   | End User                                                    |
|                                        |                                                             |                   | Confirm as called                                           |
|                                        |                                                             |                   | Private treatment No                                        |
| Not a member yet? Register Now!        |                                                             |                   | Refer to others Enroll here                                 |
| Version 1.0.3                          |                                                             |                   |                                                             |
| SUSAID CHALLENGE 🖒 icddr,b             | $\sim$ $\triangleleft$ $\circ$                              |                   | × ⊲ O □                                                     |

#### <u>কিভাবে রোগী নিবন্ধন করবেন?</u>

একটি রোগীকে DOTS এ তালিকাভুক্ত করার জন্য, রোগীকে ফোন করা হয়েছিলো কিনা তা নিশ্চিত করা প্রয়োজন। Suggested তালিকা থেকে রোগীর উপর ক্লিক করুন। Confirm as called অপশনটি নিশ্চিত করুন। Enroll here বোতামে ক্লিক করুন, DOTS Enrollment Number প্রবেশ করান এবং Confirm বাটন চাপুন।

| rameenphone سلطاناً من 73% ≡0 10:17<br>Enroll to this center or<br>refer to others | rameenphone ﷺ 73% ■0 10:17<br>Enroll to this center or<br>refer to others | grameenphone 4سل 23% = 10.18<br>Enter DOTS enrollment<br>number to enroll this patient |
|------------------------------------------------------------------------------------|---------------------------------------------------------------------------|----------------------------------------------------------------------------------------|
| Name<br>Raton                                                                      | Name<br>Raton                                                             | DOTS enrollment number                                                                 |
| Phone Number                                                                       | Phone Number                                                              |                                                                                        |
| 4 ddross                                                                           | Confirmation                                                              |                                                                                        |
| Dhaka, Banani, N/A                                                                 | Have you called the patient? If you did, please press confirm. If —       |                                                                                        |
| Date<br>09/12/18                                                                   | you didn't, press cancel!                                                 |                                                                                        |
| Doctor                                                                             | Cancel Confirm                                                            |                                                                                        |
| End User                                                                           | End User                                                                  |                                                                                        |

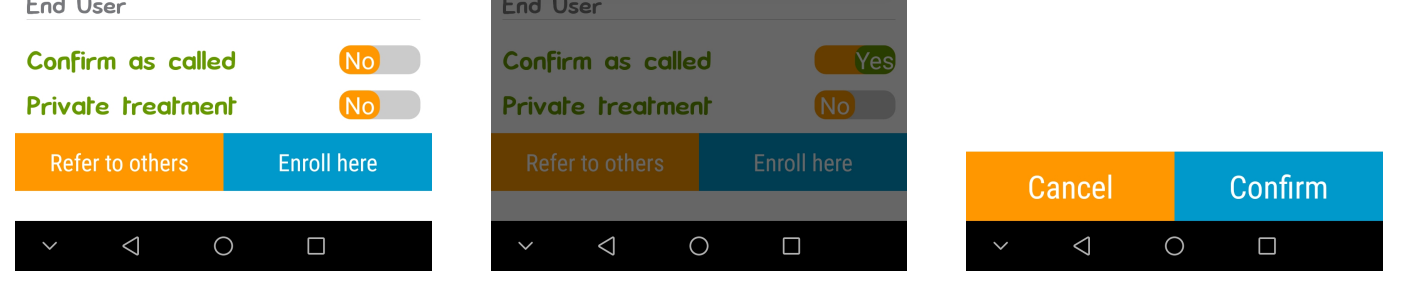

### <u>কিভাবে অন্যান্য DOTS এ রোগীদের রোগীদের ট্রান্সফার করবেন?</u>

আপনি যদি কিছু রোগীকে অন্য DOTS এ ট্রান্সফার করতে চান তবে প্রস্তাবিত তালিকা থেকে রোগীর উপর ক্লিক করুন, Confirm as called অপশনটি নিশ্চিত করুন এবং Refer to others বোতামটি চাপুন। কাছাকাছি অন্যান্য DOTS তালিকাগুলির একটি তালিকা প্রদর্শিত হবে,

আপনি উল্লেখ করতে চান এমন নির্দিষ্ট DOTS এ ক্লিক করুন এবং Confirm বাটন টিপুন।

| grameenphone $\frac{46}{mail}   \frac{1.1}{K/s}$ 73% $\blacksquare$ 10:1 | 7 grameenphone $\frac{4}{5}$ aff $\frac{143}{8/6}$ 73% 💷 10:18                                                                                  |
|--------------------------------------------------------------------------|----------------------------------------------------------------------------------------------------|
| Enroll to this center or refer to others                                 | Click the DOTS you want to refer this patient                                                                                                   |
| Name<br>Raton<br>Phone Number                                            | <b>Nari Maitree, Wireless gate,<br/>Mohakhali</b><br>01794930827<br>House no G-188/3,Mohakhali School<br>road,wireless gate, Gulshan,Dhaka-1212 |
| Address<br>Dhaka, Banani, N/A                                            | BRAC, Kuchukhet<br>01718669107<br>House no-303/2, Old kuchukhet,<br>Cantonment, Dhaka                                                           |
| Date<br>09/12/18                                                         | <b>icddr,b, Mohakhali</b><br>01755594950<br>Shaheed Tajuddin Ahmed Sarani,<br>Mohakhali, Dhaka-1212                                             |
| End User Confirm as called No                                            | NIDCH, TB gate<br>01936551871<br>DOTS Corner, NIDCH , Dhaka                                                                                     |
| Private treatment     No       Refer to others     Enroll here           | UTPS, Ibrahimpur<br>01719852327<br>House no-389, Munshi bari sarak (Near<br>Nagar shasthya kendra), Ibrahimpur,                                 |
| ✓ < O □                                                                  | ✓ < O □                                                                                                    |

### <u>কিভাবে রোগীদের প্রাইভেট রোগী হিসেবে নিবন্ধন করবেন?</u>

আপনি যদি কিছু রোগীকে প্রাইভেট রোগী হিসেবে নিবন্ধন করতে চান তবে প্রস্তাবিত তালিকা থেকে রোগীর উপর ক্লিক করুন, <mark>Confirm as</mark> called অপশনটি নিশ্চিত করুন এবং এর পর Private patient অপশনটি "Yes" হিসেবে বাছাই করুন। রোগী প্রাইভেট হিসেবে নিবন্ধিত হয়ে যাবে।

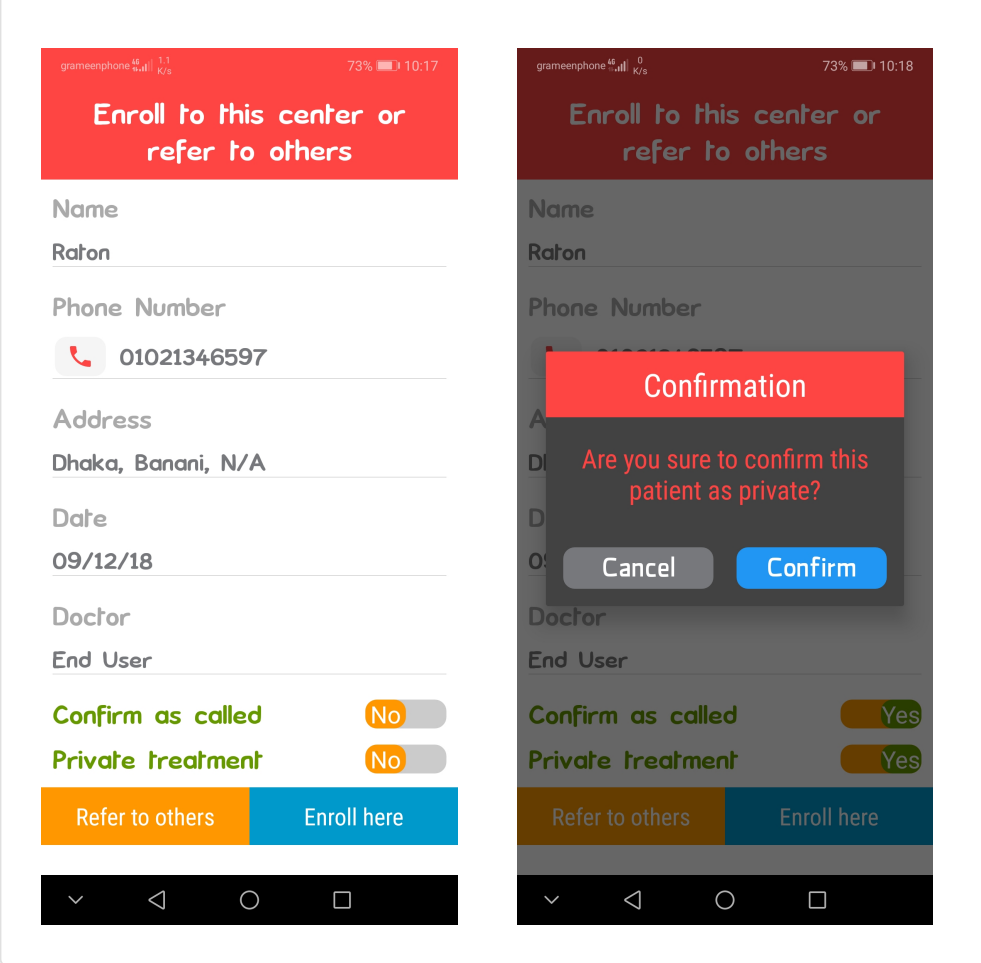